# Zoom使用手順書

#### はじめに

改めまして、この度は弊社主催のキャリア座談会にご参加いただき、誠にありがとうございます。

今回はZoomというツールを使用していただきます。 この手順書は、よりスムーズにご参加いただくためのものです。 ※パソコン、iPhone等の携帯電話、どちらからもご参加いただけます。

事前にアカウント作成やアプリのダウンロードをしていただくと 当日のURLアクセス後の手続きがスムーズになりますので、ご参照いただけますと幸いです。

また、ネット環境が安定した場所でご参加いただくと、動画を快適にご覧いただけます。 画面オフの状態でご参加いただくため、参加者の皆様は基本的に映りませんのでご安心ください。

当日は、ご登壇いただく高橋先生、宮城先生、高橋先生に リアルタイムでご質問いただける時間を設ける予定です。 質問方法は《 3. 当日の質問について》に記載しておりますので、ご確認ください。

※WEBセミナーに関する技術的なお問い合わせにはご対応いたしかねます。 ※マニュアルの表示はご利用端末により異なる場合があります。ご了承くださいませ。

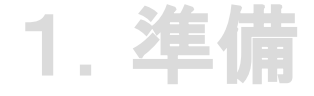

事前にインストールすることで手続きがスムーズになります。 パソコンまたはスマートフォンへの アプリケーションのインストールをお願いいたします。 ※参加に際し、アプリケーションのインストールは必須となります。 インストールなしではご参加いただけません。ご協力をお願いいたします。

① ダウンロードページを開く。 URL のダウンロードページにアクセスする。 (https://zoom.us/download)

② ダウンロードボタンを押す。
画像にある赤枠のダウンロードボタンを押してください。【画像 1】

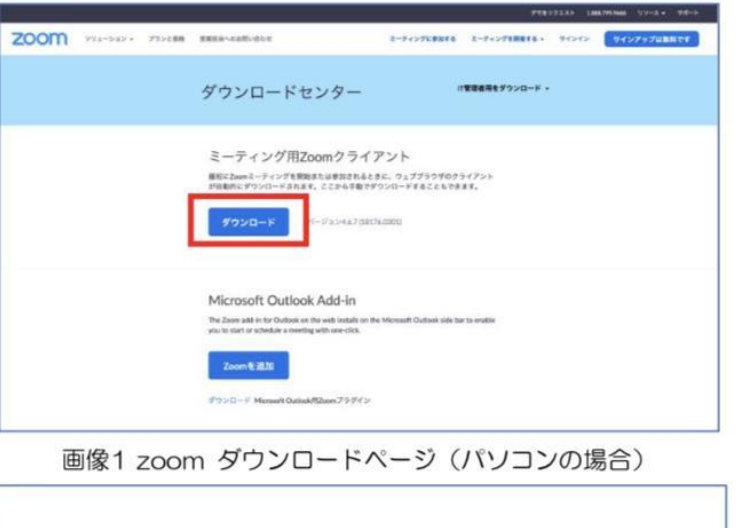

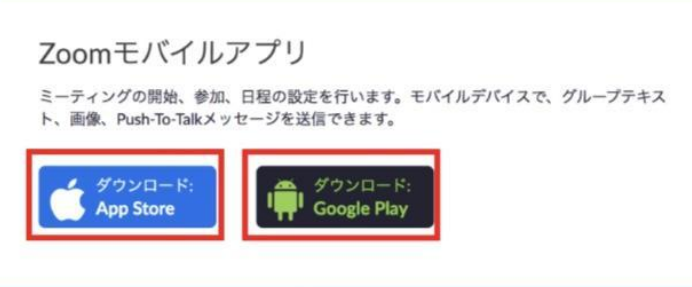

画像2 zoom ダウンロードページ(スマートフォンの場合)

## 2. 参加編

URL にアクセスする。 LEGAL JOB BOARDから送られてきたURLにアクセスすると webページが起動しますので、ポップアップの『zoom.us を開く』ボタンを 押してください。【画像3 赤枠】

アプリケーションをインストールしていなかった場合、 ここで自動ダウンロードとインストールが実行されます。 自動で開始されない場合、『Zoom をダウンロードして実行』ボタンを 押してください。【画像3緑枠】

※カメラとマイクをオフにした状態でご参加ください!

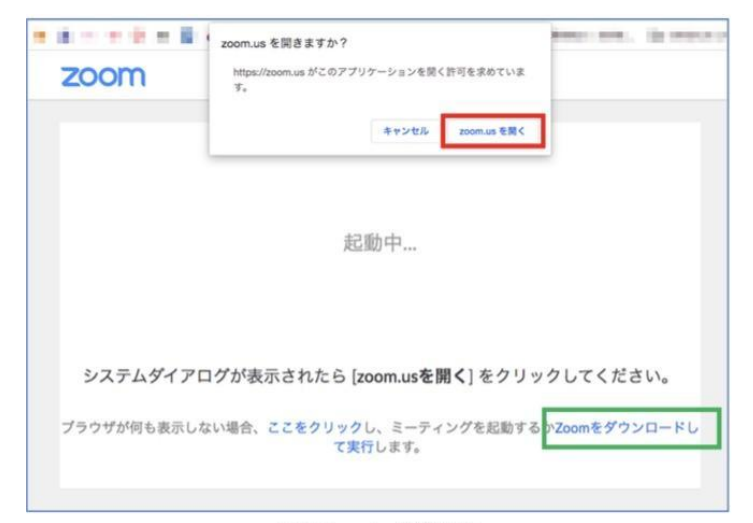

画像3 web 起動画面

#### 3. 当日の質問について

当日は登壇いただく先生方に、リアルタイムでご質問いただけます。 『チャット』でご質問をお送りください。

※時間に限りがありますので、一部抜粋してご回答させていただく予定です。 全ての質問にご回答できない可能性がありますことを、予めご了承ください。

※一度送信したチャットの取り消しはできません。

## 当日のトラブル、ご要望など

当日、接続不良などのお困りごとがございましたら、 LEGAL JOB BOARD 運営事務局まで、お気軽にご相談ください。 メール: judicial@legal-job-board.com お電話: 03-6774-8902

また当日のセミナーを経て、ご質問や相談したいことがございましたら 各エージェントにご相談くださいませ。

ご参加いただく皆様にとって有意義な時間となりますよう、 運営事務局全員で努めてまいりますので、当日はどうぞ宜しくお願いいたします。